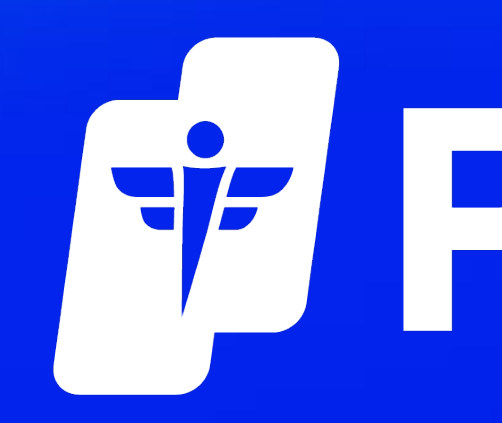

## Find PDF Order Invoice Procedure for Customer

# FF PEPID®

## 1. From any pepid.com page, navigate to Login 2. select My Account once logged in

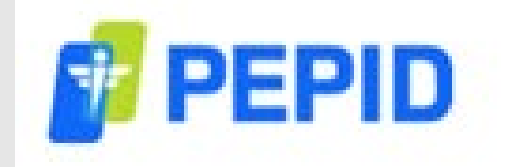

Product

Emergency Medicine Platinum, Android, 12 Month

Emergency Medicine Platinum, Online, 12 month

Subtotal:

Discount

Tax

Payment method:

Total

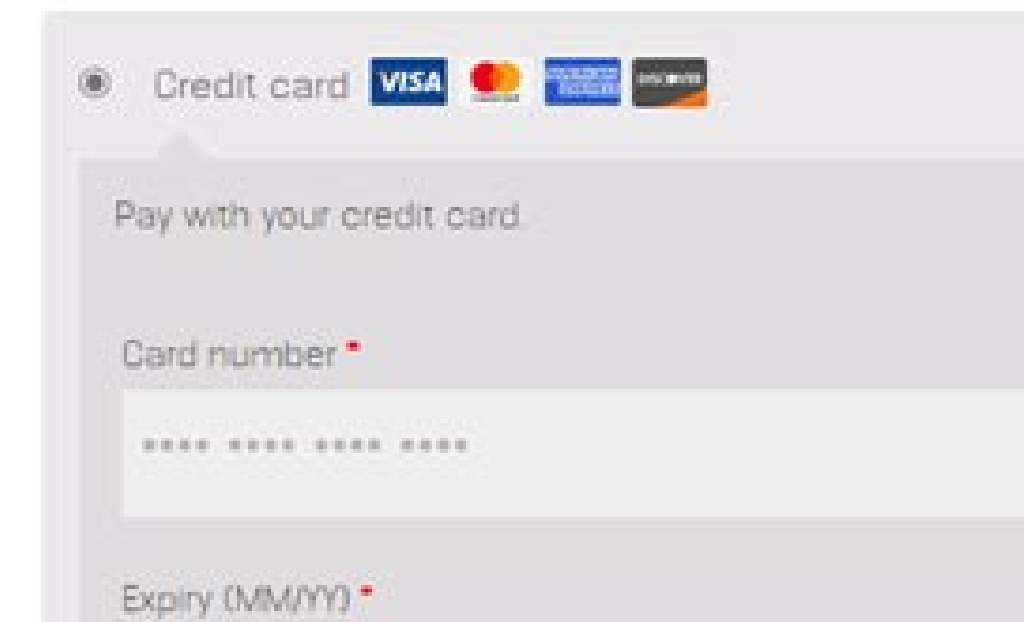

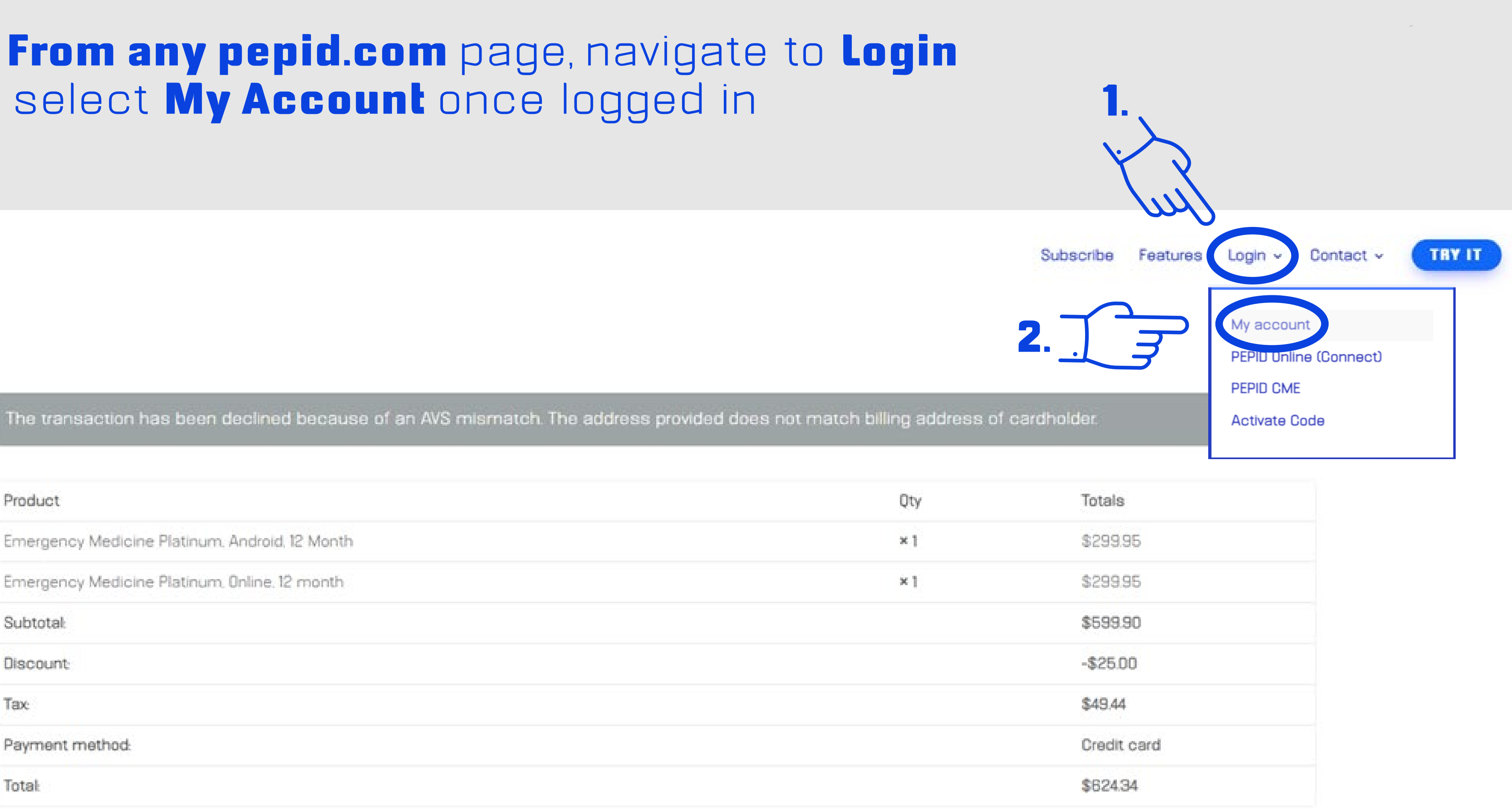

## Select Orders

- Dashboard Jrders Subscriptions
- Downloads
- Addresses
- Payment methods
- Account details
- My Coupons
- Logout
- Activate Code

The following addresses will be used on the checkout page by default.

#### **Billing address**

Tester/oe Testy American Medical 360 1234 e american way Phoenix, AZ 85013

## Select Invoice next to the order you would like to view.

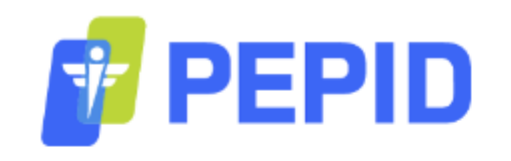

Orders

 Dashboard Order Date Status Total #298162 12/16/2022 Completed Subscriptions Downloads #298138 12/15/2022 Completed Addresses #298136 12/15/2022 Completed • Payment methods

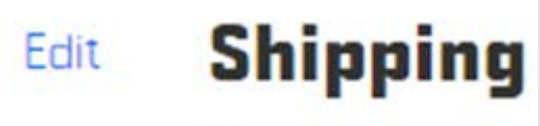

You have not se

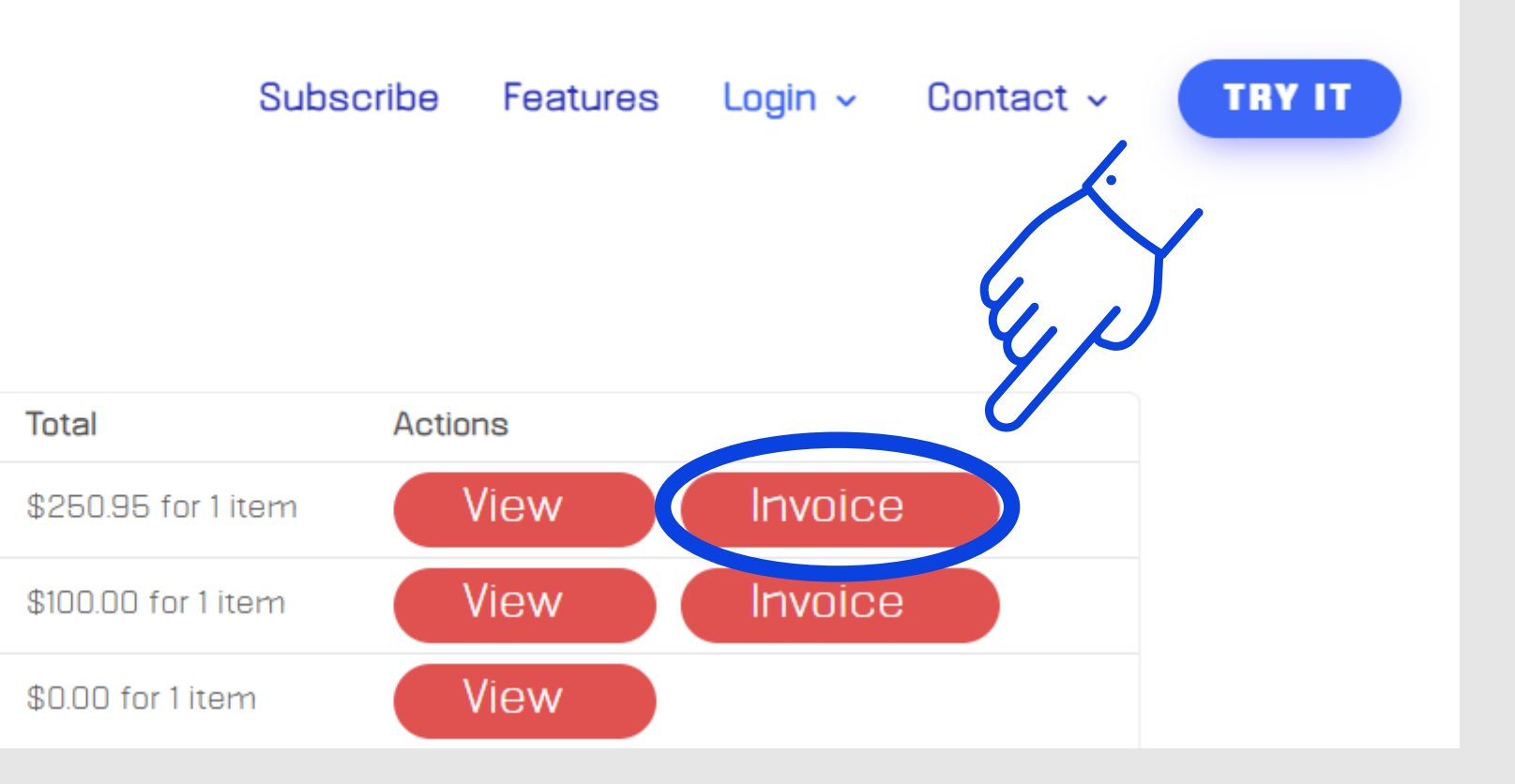

## Almost Done!

### The PDF can be downloaded or Printed. Note this page will look different depending on your browser/device!

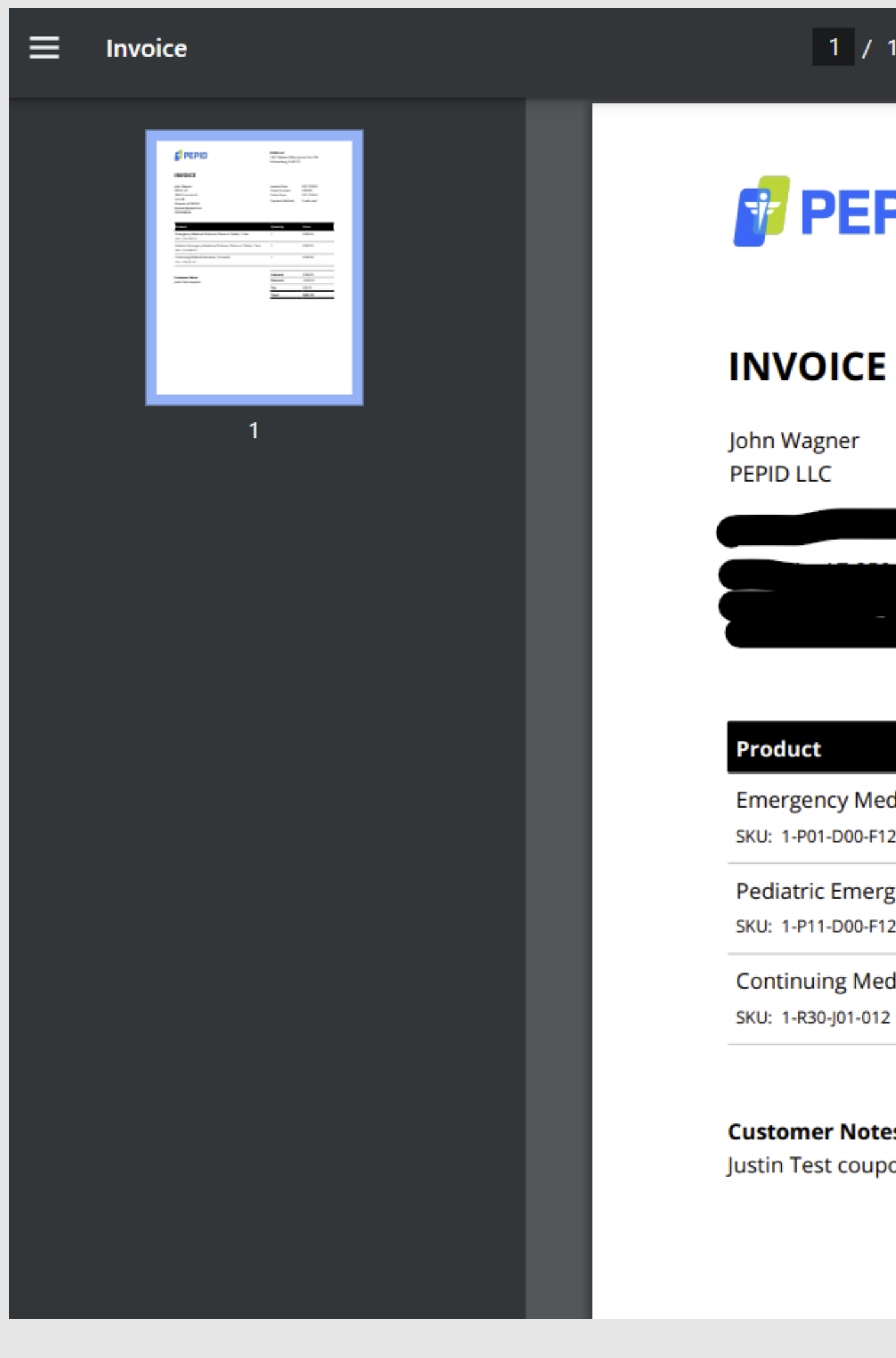

If you continue to have problems, please contact PEPID Support

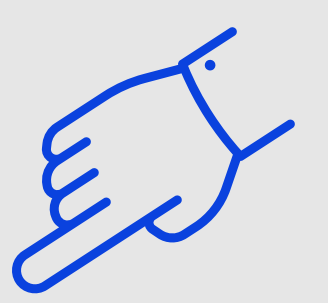

| 1   - 100% +   🗊 🔊                                    |                                                                                |                                                   | Ŧ | Ð |  |
|-------------------------------------------------------|--------------------------------------------------------------------------------|---------------------------------------------------|---|---|--|
| PID.                                                  | <b>PEPID LLC</b><br>1827 Walden Office Square Ste. 550<br>Schaumburg, IL 60173 |                                                   |   |   |  |
|                                                       | Invoice Date:<br>Order Number:<br>Order Date:<br>Payment Method:               | 03/17/2023<br>300998<br>03/17/2023<br>Credit card |   |   |  |
|                                                       | Quantity                                                                       | Price                                             |   |   |  |
| dicine Platinum, Phone or Tablet, 1 Year<br>2         | 1                                                                              | \$299.95                                          |   |   |  |
| gency Medicine Platinum, Phone or Tablet, 1 Year<br>2 | 1                                                                              | \$299.95                                          | - |   |  |
| dical Education, 12 month                             | 1                                                                              | \$169.00                                          |   |   |  |
|                                                       |                                                                                |                                                   | - |   |  |
| 25                                                    | Subtotal                                                                       | \$768.90                                          | - |   |  |
| ons                                                   | Discount                                                                       | -\$343.92                                         | _ |   |  |

\$36.55

\$461.53

## 1.888.321.7828 support@pepid.com

Тах

Total